# How To Select Payments for Multiple Vendors

Here are the steps on how to create payable for multiple vendors:

- 1. From the Main Menu, click Purchasing (A/P) and then select Pay Vouchers from the Activities list.
- Pay Vouchers screen will open showing all posted but unpaid vouchers on the grid based on the currency of the Bank Account and Payment Method defaults. If necessary, change bank account and/or payment method by clicking the drop down button on the field and select different data from the drop down list.
  - a. If **Payment Method** was changed, transactions for the vendor with default payment method set in the Vendor record different from the selected payment method on the Pay Vouchers screen will not be displayed on the grid. In any case that **Check** is selected, the **Process Payment** toolbar button will be enabled to allow printing of checks.
  - b. If Bank Account was changed to a bank account with different currency, then all transactions displayed on the grid are vouchers posted
- using the same currency. **Balance** will also update with the bank balance of the newly selected record where payments will be deducted. 3. **Date Paid** will default to today's date. Change date if necessary by selecting from the mini calendar drop down or by entering the date manually.
- Date Paid will default to today
  Select transactions.
  - a. Click Select Due Date toolbar button to select all the payables that are currently due.
  - b. **Manually** check the corresponding checkbox of the selected transaction.
  - c. Check header checkbox to select all the transactions.
  - d. You can also filter transactions first by entering keyword on the filter field and then check the selected transaction.
- 5. Once a transaction is selected, **Payment** column will display the same amount as the **Amount Due**. If full payment is to be made, then no need to modify this field.
- 6. If you wish to create partial payments, change the payment amount lower than the amount due.
- 7. Withheld column for the selected transaction will be filled in, if the vendor is subject to a withholding (Withholding option is checked from the Vendor screen). Withheld amount will be computed based on the percentage entered in the Common Info > Company Location assigned to the user > Purchase screen and displayed in the Withheld column of the selected transaction.
- 8. Total Selected field from the header will be updated with the total payment amount of the selected transactions.
- 9. Available Balance will display the computed amount of Balance Total Selected.
- 10. This is now ready for posting.

Here are the steps on how to create payable for multiple vendors:

- 1. From the Main Menu, expand Purchasing (Accounts Payable) and then select Pay Vouchers.
- 2. Pay Vouchers screen will open showing all posted but unpaid vouchers on the grid.

| Q Open Voucher      BE Layout      Q      Filter Records (F3)        Vendor ID      Company      Pay To      Due Date      Voucher No.      Vendor Voucher No.      Terms      Voucher Total      Discount      Ir        CRACKEDMUG      CRACKED MUG      CRACKED MUG      7/30/2016      BL-120      CM-5      5% 10 NET 30      12.50      0.63        CRACKEDMUG      CRACKED MUG      CRACKED MUG      7/30/2016      BL-119      CM-4      5% 10 NET 30      20.00      1.00 |                                                                                                    |          | Date Paid: 6/30/2016 Bank Account: SAMPLE BANK V Balance: 1,000,000.00 Payment Method: Check |              |                   |             |           |             |             |            |  |  |  |  |  |  |  |
|----------------------------------------------------------------------------------------------------|----------------------------------------------------------------------------------------------------|----------|----------------------------------------------------------------------------------------------|--------------|-------------------|-------------|-----------|-------------|-------------|------------|--|--|--|--|--|--|--|
| Vendor ID      Company      Pay To      Due Date      Voucher No.      Vendor Voucher No.      Terms      Voucher Total      Discount      Ir        CRACKEDMUG      CRACKED MUG      CRACKED MUG      7/30/2016      BL-120      CM-5      5% 10 NET 30      12.50      0.63        CRACKEDMUG      CRACKED MUG      CRACKED MUG      7/30/2016      BL-119      CM-4      5% 10 NET 30      20.00      1.00                                                                      | Copen Voucher BL Layout Q Filter Records (F3)   Vendor Voucher No. Vendor Voucher No. Terms. Voucher Total Discount Interest Amount |          |                                                                                              |              |                   |             |           |             |             |            |  |  |  |  |  |  |  |
| CRACKEDMUG      CRACKED MUG      CRACKED MUG      7/30/2016      BL-120      CM-5      5% 10 NET 30      12.50      0.63        CRACKEDMUG      CRACKED MUG      CRACKED MUG      7/30/2016      BL-119      CM-4      5% 10 NET 30      20.00      1.00                                                                                                    | erest /                                                                                                    | Discount | Voucher Total                                                                                | Terms        | Vendor Voucher No | Voucher No. | Due Date  | Рау То      | Company     | Vendor ID  |  |  |  |  |  |  |  |
| CRACKEDMUG CRACKED MUG CRACKED MUG 7/30/2016 BL-119 CM-4 5% 10 NET 30 20.00 1.00                                                                                                    | 0.00                                                                                                    | 0.63     | 12.50                                                                                        | 5% 10 NET 30 | CM-5              | BL-120      | 7/30/2016 | CRACKED MUG | CRACKED MUG | CRACKEDMUG |  |  |  |  |  |  |  |
|                                                                                                    | 0.00                                                                                                    | 1.00     | 20.00                                                                                        | 5% 10 NET 30 | CM-4              | BL-119      | 7/30/2016 | CRACKED MUG | CRACKED MUG | CRACKEDMUG |  |  |  |  |  |  |  |
| CRACKEDMUG      CRACKED MUG      CRACKED MUG      7/30/2016      BL-118      CM-3      5% 10 NET 30      35.00      1.75                                                                                                    | 0.00                                                                                                    | 1.75     | 35.00                                                                                        | 5% 10 NET 30 | CM-3              | BL-118      | 7/30/2016 | CRACKED MUG | CRACKED MUG | CRACKEDMUG |  |  |  |  |  |  |  |
| CRACKEDMUG      CRACKED MUG      CRACKED MUG      7/30/2016      BL-117      CM-2      5% 10 NET 30      15.00      0.75                                                                                                    | 0.00                                                                                                    | 0.75     | 15.00                                                                                        | 5% 10 NET 30 | CM-2              | BL-117      | 7/30/2016 | CRACKED MUG | CRACKED MUG | CRACKEDMUG |  |  |  |  |  |  |  |
| CRACKEDMUG      CRACKED MUG      CRACKED MUG      7/30/2016      BL-116      CM-1      5% 10 NET 30      10.00      0.50                                                                                                    | 0.00                                                                                                    | 0.50     | 10.00                                                                                        | 5% 10 NET 30 | CM-1              | BL-116      | 7/30/2016 | CRACKED MUG | CRACKED MUG | CRACKEDMUG |  |  |  |  |  |  |  |

3. Date Paid will default to today's date. Change date if necessary by selecting from the mini calendar dropdown or by entering the date manually.

4. Select a Bank Account where payments will be deducted. Bank Balance will be displayed.

- 5. Select Payment Method. In any case that Check is selected, the Process Payment toolbar button will be enabled to allow printing of checks.
- 6. Select transactions.
  - a. Click Select Due Date toolbar button to select all the payables that are currently due.
    - b. Manually check the corresponding checkbox of the selected transaction.
    - c. Check header checkbox to select all the transactions.
  - d. You can also filter transactions first by entering keyword on the filter field and then check the selected transaction.
- Once a transaction is selected, Payment column will display the same amount as the Amount Due. If full payment is to be made, then no need to modify this field.
- 8. If you wish to create partial payments, change the payment amount lower than the amount due.
- 9. Withheld column for the selected transaction will be filled in, if the vendor is subject to a withholding (Withholding option is checked from the Vendor screen). Withheld amount will be computed based on the percentage entered in the Common Info > Company Location assigned to the user > Purchase screen and displayed in the Withheld column of the selected transaction.

## 10. This is now ready for posting.

| Pay | /ouchers       |                  |                   |           |             |           |                      |                |             |          |            |         | □ ×         |
|-----|----------------|------------------|-------------------|-----------|-------------|-----------|----------------------|----------------|-------------|----------|------------|---------|-------------|
|     |                |                  | elect Due Date Re |           |             |           |                      |                |             |          |            |         |             |
| Det | ail            |                  |                   |           |             |           |                      |                |             |          |            |         |             |
| Dat | e Paid: 6/30/2 | 2016 🗐 Bank Acc  | ount: SAMPLE B    | ANK       |             |           | ✓ Balance: 1,000,000 | .00 Payment Me | ethod: Chec | k        |            |         | ~           |
| Q,  | Open Voucher   | 器 Layout Q、 Filt | ter Records (F3)  |           |             |           |                      |                |             |          |            |         | К.Я.<br>2 У |
|     | Vendor ID      | Company          | Pay To            | Due Date  | Voucher No. | Vendor Vo | ucher No. Terms      | Voucher Total  | Discount    | Interest | Amount Due | Payment | Withh       |
|     | THEBREW        | THE BREW         | THE BREW          | 7/30/2016 | BL-129      | TB-4      | 5% 10 NET 30         | 25.00          | 1.25        | 0.00     | 25.00      | 0.00    | î           |
|     | THEBREW        | THE BREW         | THE BREW          | 7/30/2016 | BL-128      | TB-3      | 5% 10 NET 30         | 55.00          | 2.75        | 0.00     | 55.00      | 0.00    |             |
|     | THEBREW        | THE BREW         | THE BREW          | 7/30/2016 | BL-127      | TB-2      | 5% 10 NET 30         | 45.00          | 2.25        | 0.00     | 45.00      | 42.75   |             |
|     | THEBREW        | THE BREW         | THE BREW          | 7/30/2016 | BL-126      | TB-1      | 5% 10 NET 30         | 15.00          | 0.75        | 0.00     | 15.00      | 14.25   |             |
|     | CCJITTERS      | CC JITTERS       | CC JITTERS        | 7/30/2016 | BL-125      | CC-5      | 5% 10 NET 30         | 55.00          | 2.75        | 0.00     | 55.00      | 0.00    |             |
|     | CCJITTERS      | CC JITTERS       | CC JITTERS        | 7/30/2016 | BL-124      | CC-4      | 5% 10 NET 30         | 52.00          | 2.60        | 0.00     | 52.00      | 0.00    |             |
|     | CCJITTERS      | CC JITTERS       | CC JITTERS        | 7/30/2016 | BL-123      | CC-3      | 5% 10 NET 30         | 45.00          | 2.25        | 0.00     | 45.00      | 0.00    |             |
|     | CCJITTERS      | CC JITTERS       | CC JITTERS        | 7/30/2016 | BL-122      | CC-2      | 5% 10 NET 30         | 25.00          | 1.25        | 0.00     | 25.00      | 23.75   |             |
|     | CCJITTERS      | CC JITTERS       | CC JITTERS        | 7/30/2016 | BL-121      | CC-1      | 5% 10 NET 30         | 20.00          | 1.00        | 0.00     | 20.00      | 19.00   |             |
|     | CRACKEDMUG     | CRACKED MUG      | CRACKED MUG       | 7/30/2016 | BL-120      | CM-5      | 5% 10 NET 30         | 12.50          | 0.63        | 0.00     | 12.50      | 0.00    | - 1         |
|     | CRACKEDMUG     | CRACKED MUG      | CRACKED MUG       | 7/30/2016 | BL-119      | CM-4      | 5% 10 NET 30         | 20.00          | 1.00        | 0.00     | 20.00      | 0.00    | - 1         |
|     | CRACKEDMUG     | CRACKED MUG      | CRACKED MUG       | 7/30/2016 | BL-118      | CM-3      | 5% 10 NET 30         | 35.00          | 1.75        | 0.00     | 35.00      | 0.00    | _           |
|     | CRACKEDMUG     | CRACKED MUG      | CRACKED MUG       | 7/30/2016 | BL-117      | CM-2      | 5% 10 NET 30         | 15.00          | 0.75        | 0.00     | 15.00      | 14.25   |             |
|     | CRACKEDMUG     | CRACKED MUG      | CRACKED MUG       | 7/30/2016 | BL-116      | CM-1      | 5% 10 NET 30         | 10.00          | 0.50        | 0.00     | 10.00      | 9.50    | -           |
| -   | Check: 4       |                  |                   |           |             |           |                      | 260,718.36     | 22.98       | 0.00     | 259,218.36 | 152.11  | <b>,</b>    |

In any case that two or more transactions belongs to only one vendor who is subjected to a withholding, then withheld percentage will be computed and deducted from the total payment of the selected transactions.

Here are the steps on how to create payable for multiple vendors:

# 1. From the Main Menu, expand Purchasing and then select Pay Vouchers.

2. Pay Vouchers screen will open showing all posted but unpaid vouchers on the grid.

| Pay Vouchers         |                |                   |             |             |                    |                |               |          |          | ∃×         |
|----------------------|----------------|-------------------|-------------|-------------|--------------------|----------------|---------------|----------|----------|------------|
| Undo Print Post Pi   |                | elect Due Date Re | load Export |             |                    |                |               |          |          |            |
| Detail               |                |                   |             |             |                    |                |               |          |          |            |
| Date Paid: 6/30/2016 | 5 🔳 Bank Acco  | ount: SAMPLE BA   | ANK .       |             | Balance: 1,000,    | 000.00 Payment | Method: Check |          |          | $\sim$     |
| Q Open Voucher       | Layout 🔍 Filte | er Records (F3)   |             |             |                    |                |               |          |          | K 7<br>2 3 |
| Vendor ID            | Company        | Рау То            | Due Date    | Voucher No. | Vendor Voucher No. | Terms          | Voucher Total | Discount | Interest | Amou       |
| CRACKEDMUG           | CRACKED MUG    | CRACKED MUG       | 7/30/2016   | BL-120      | CM-5               | 5% 10 NET 30   | 12.50         | 0.63     | 0.00     |            |
| CRACKEDMUG           | CRACKED MUG    | CRACKED MUG       | 7/30/2016   | BL-119      | CM-4               | 5% 10 NET 30   | 20.00         | 1.00     | 0.00     |            |
| CRACKEDMUG           | CRACKED MUG    | CRACKED MUG       | 7/30/2016   | BL-118      | CM-3               | 5% 10 NET 30   | 35.00         | 1.75     | 0.00     |            |
| CRACKEDMUG           | CRACKED MUG    | CRACKED MUG       | 7/30/2016   | BL-117      | CM-2               | 5% 10 NET 30   | 15.00         | 0.75     | 0.00     |            |
| CRACKEDMUG           | CRACKED MUG    | CRACKED MUG       | 7/30/2016   | BL-116      | CM-1               | 5% 10 NET 30   | 10.00         | 0.50     | 0.00     |            |
|                      |                |                   |             |             |                    |                |               |          |          |            |
|                      |                |                   |             |             |                    |                |               |          |          |            |
| <u>.</u>             |                |                   |             |             |                    |                |               |          |          | ×          |
|                      |                |                   | Negativ     | /e p        |                    |                | 92.50         | 4.63     |          |            |

3. Date Paid will default to today's date. Change date if necessary by selecting from the mini calendar dropdown or by entering the date manually.

4. Select a Bank Account where payments will be deducted. Bank Balance will be displayed.

- 5. Select Payment Method. In any case that Check is selected, the Process Payment toolbar button will be enabled to allow printing of checks.
- 6. Select transactions.

/!

- a. Click Select Due Date toolbar button to select all the payables that are currently due.
- b. Manually check the corresponding checkbox of the selected transaction.
- c. Check header checkbox to select all the transactions.
- d. You can also filter transactions first by entering keyword on the filter field and then check the selected transaction.
- 7. Once a transaction is selected, Payment column will display the same amount as the Amount Due. If full payment is to be made, then no need to modify this field.
- 8. If you wish to create partial payments, change the payment amount lower than the amount due.
- 9. Withheld column for the selected transaction will be filled in, if the vendor is subject to a withholding (Withholding option is checked from the Vendor screen). Withheld amount will be computed based on the percentage entered in the Common Info > Company Location assigned to the user > Purchase screen and displayed in the Withheld column of the selected transaction.

## 10. This is now ready for posting.

| Pay          | Vouchers        |                 |                    |           |             |           |                       |               |             |          |            | ^       | □ ×          |
|--------------|-----------------|-----------------|--------------------|-----------|-------------|-----------|-----------------------|---------------|-------------|----------|------------|---------|--------------|
| Und          |                 |                 | elect Due Date Rel |           |             |           |                       |               |             |          |            |         |              |
| De           | tail            |                 |                    |           |             |           |                       |               |             |          |            |         |              |
| Da           | te Paid: 6/30/2 | 2016 🔲 Bank Acc | ount: SAMPLE B     | ANK       |             |           | ✓ Balance: 1,000,000. | 00 Payment Me | ethod: Chec | k        |            |         | ~            |
| Q,           | Open Voucher    | 器 Layout Q Filt | ter Records (F3)   |           |             |           |                       |               |             |          |            |         | К. Л<br>Ц Ц  |
|              | Vendor ID       | Company         | Pay To             | Due Date  | Voucher No. | Vendor Vo | ucher No. Terms       | Voucher Total | Discount    | Interest | Amount Due | Payment | Withh        |
|              | THEBREW         | THE BREW        | THE BREW           | 7/30/2016 | BL-129      | TB-4      | 5% 10 NET 30          | 25.00         | 1.25        | 0.00     | 25.00      | 0.00    | <sup>^</sup> |
|              | THEBREW         | THE BREW        | THE BREW           | 7/30/2016 | BL-128      | TB-3      | 5% 10 NET 30          | 55.00         | 2.75        | 0.00     | 55.00      | 0.00    |              |
| ~            | THEBREW         | THE BREW        | THE BREW           | 7/30/2016 | BL-127      | TB-2      | 5% 10 NET 30          | 45.00         | 2.25        | 0.00     | 45.00      | 42.75   |              |
| $\checkmark$ | THEBREW         | THE BREW        | THE BREW           | 7/30/2016 | BL-126      | TB-1      | 5% 10 NET 30          | 15.00         | 0.75        | 0.00     | 15.00      | 14.25   |              |
|              | CCJITTERS       | CC JITTERS      | CC JITTERS         | 7/30/2016 | BL-125      | CC-5      | 5% 10 NET 30          | 55.00         | 2.75        | 0.00     | 55.00      | 0.00    |              |
|              | CCJITTERS       | CC JITTERS      | CC JITTERS         | 7/30/2016 | BL-124      | CC-4      | 5% 10 NET 30          | 52.00         | 2.60        | 0.00     | 52.00      | 0.00    |              |
|              | CCJITTERS       | CC JITTERS      | CC JITTERS         | 7/30/2016 | BL-123      | CC-3      | 5% 10 NET 30          | 45.00         | 2.25        | 0.00     | 45.00      | 0.00    |              |
| $\checkmark$ | CCJITTERS       | CC JITTERS      | CC JITTERS         | 7/30/2016 | BL-122      | CC-2      | 5% 10 NET 30          | 25.00         | 1.25        | 0.00     | 25.00      | 23.75   |              |
| $\checkmark$ | CCJITTERS       | CC JITTERS      | CC JITTERS         | 7/30/2016 | BL-121      | CC-1      | 5% 10 NET 30          | 20.00         | 1.00        | 0.00     | 20.00      | 19.00   |              |
|              | CRACKEDMUG      | CRACKED MUG     | CRACKED MUG        | 7/30/2016 | BL-120      | CM-5      | 5% 10 NET 30          | 12.50         | 0.63        | 0.00     | 12.50      | 0.00    |              |
|              | CRACKEDMUG      | CRACKED MUG     | CRACKED MUG        | 7/30/2016 | BL-119      | CM-4      | 5% 10 NET 30          | 20.00         | 1.00        | 0.00     | 20.00      | 0.00    | _            |
|              | CRACKEDMUG      | CRACKED MUG     | CRACKED MUG        | 7/30/2016 | BL-118      | CM-3      | 5% 10 NET 30          | 35.00         | 1.75        | 0.00     | 35.00      | 0.00    |              |
|              | CRACKEDMUG      | CRACKED MUG     | CRACKED MUG        | 7/30/2016 | BL-117      | CM-2      | 5% 10 NET 30          | 15.00         | 0.75        | 0.00     | 15.00      | 14.25   |              |
| $\checkmark$ | CRACKEDMUG      | CRACKED MUG     | CRACKED MUG        | 7/30/2016 | BL-116      | CM-1      | 5% 10 NET 30          | 10.00         | 0.50        | 0.00     | 10.00      | 9.50    | -            |
| -            | Check: 4        |                 |                    |           |             |           |                       | 260,718.36    | 22.98       | 0.00     | 259,218.36 | 152.11  | ,            |

In any case that two or more transactions belongs to only one vendor who is subjected to a withholding, then withheld percentage will be computed and deducted from the total payment of the selected transactions.

Here are the steps on how to create payable for multiple vendors:

- 1. From the Main Menu, expand Purchasing and then select Pay Vouchers.
- 2. Pay Vouchers screen will open showing all posted but unpaid vouchers on the grid.

| Pay Vouchers                                                                                                    |      |
|----------------------------------------------------------------------------------------------------|------|
|                                                                                                    |      |
| Detail                                                                                                    |      |
| Date Paid: 01/26/2016 🔲 Bank Account: Sample Bank 🗸 v Balance: -223,260.38 Payment Method:                                               | ~    |
| Q. Open Voucher 🔛 Layout Q. Filter Records (F3)                                                                                          |      |
| Vendor ID Company Due Date Voucher Vendor Voucher Terms Voucher Tota Discount Interest Amount Du Payment Withheld Payment Meth Reference | e Pa |
| 001005078 Cracked Mug 02/05/20 BL-39 asddadasd Net 15 20.00 0.00 0.00 20.00 0.00 0.00                                                    |      |
| 0011005078 Cracked Mug 02/09/20 VPRE-1 adassdasdad Net 15 -1.50 0.00 0.00 -3.00 0.00 0.00                                                |      |
| 0001005078 Cracked Mug 02/09/20 BL-54 sdsada Net15 135.00 0.00 135.00 0.00 0.00                                                          |      |
| 0001005078 Cracked Mug 02/09/20 BL-55 asdsadsa Net 15 143.00 0.00 143.00 0.00 0.00                                                       |      |
| 001005078 Cracked Mug 02/09/20 BL-59 gfh jugfjg Net 15 141.75 0.00 0.00 141.75 0.00 0.00                                                 |      |
| 001005079 CC Jitters 02/10/20 BL-62 1234 Net 15 100.00 0.00 0.00 100.00 0.00 0.00                                                        |      |
| 001005079 CC Jitters 01/26/20 BL-63 sadsad Net 15 10.00 0.00 10.00 0.00 0.00                                                             |      |
| 001005079 CC Jitters 02/10/20 BL-64 12312413 Net 15 50.00 0.00 50.00 0.00 0.00 0.00                                                      |      |
|                                                                                                    |      |
| 4                                                                                                    | +    |
| 42,708.25 0.00 10.20 42,706.75 0.00                                                                                                    |      |
| Ø Ø ₽ ₽ ₩ Ready                                                                                                    |      |

- 3. Date Paid will default to today's date. Change date if necessary by selecting from the mini calendar dropdown or by entering the date manually.
- 4. Select a Bank Account where payments will be deducted. Bank balance will be displayed.
- 5. Select Payment Method. In any case that Check is selected, the Print toolbar button will be enabled to allow printing of checks.
- 6. Select transactions.

<u>/</u>[

- a. Click Select Due Date toolbar button to select all the payables that are currently due.
- b. Manually check the corresponding checkbox of the selected transaction.
- c. Check header checkbox to select all the transactions.
- d. You can also filter transactions first by entering keyword on the filter field and then check the selected transaction.
- 7. Once a transaction is selected, **Payment** column will display the same amount as the **Amount Due**. If full payment is to be made, then no need to modify this field.
- 8. If you wish to create partial payments, change the payment amount lower than the amount due.
- 9. Withheld column for the selected transaction will be filled in, if the vendor is subject to a withholding (Withholding option is checked from the Vendor screen). Withheld amount will be computed based on the percentage entered in the Common Info > Company Location assigned to the user > Purchase screen and displayed in the Withheld column of the selected transaction.

## 10. This is now ready for posting.

| Undo         | ) Print Pos  | t Process Payn | nent Select Du | e Date Relo | ad Export • Close |        |              |            |           |              |         |          |              |           |  |
|--------------|--------------|----------------|----------------|-------------|-------------------|--------|--------------|------------|-----------|--------------|---------|----------|--------------|-----------|--|
| Deta         | e Paid: 01/2 | 5/2016 🔠 Ba    | ank Account: S | ample Bank  |                   |        | ~ B          | alance: -2 | 23,260.38 | Payment Meth | nod:    |          |              |           |  |
| 9,           | Open Voucher | 🗄 Layout       | Q. Filter Red  | cords (F3)  |                   |        |              |            |           |              |         |          |              |           |  |
|              | Vendor ID    | Company        | Due Date       | Voucher     | Vendor Voucher    | Terms  | Voucher Tota | Discount   | Interest  | Amount Du    | Payment | Withheld | Payment Meth | Reference |  |
|              | 0001005078   | Cracked Mug    | 02/05/20       | BL-39       | asddadasd         | Net 15 | 20.00        | 0.00       | 0.00      | 20.00        | 0.00    | 0.00     |              |           |  |
|              | 0001005078   | Cracked Mug    | 02/09/20       | VPRE-1      | adassdasdad       | Net 15 | -1.50        | 0.00       | 0.00      | -3.00        | 0.00    | 0.00     |              |           |  |
|              | 0001005078   | Cracked Mug    | 02/09/20       | BL-54       | sdsada            | Net 15 | 135.00       | 0.00       | 0.00      | 135.00       | 0.00    | 0.00     |              |           |  |
| $\sim$       | 0001005078   | Cracked Mug    | 02/09/20       | BL-55       | asdsadsa          | Net 15 | 143.00       | 0.00       | 0.00      | 143.00       | 143.00  | 0.00     |              |           |  |
| $\sim$       | 0001005078   | Cracked Mug    | 02/09/20       | BL-59       | gfh jugfjg        | Net 15 | 141.75       | 0.00       | 0.00      | 141.75       | 141.75  | 0.00     |              |           |  |
| $\checkmark$ | 0001005079   | CC Jitters     | 02/10/20       | BL-62       | 1234              | Net 15 | 100.00       | 0.00       | 0.00      | 100.00       | 100.00  | 5.00     |              |           |  |
|              | 0001005079   | CC Jitters     | 01/26/20       | BL-63       | sadsad            | Net 15 | 10.00        | 0.00       | 0.00      | 10.00        | 0.00    | 0.00     |              |           |  |
|              | 0001005079   | CC Jitters     | 02/10/20       | BL-64       | 12312413          | Net 15 | 50.00        | 0.00       | 0.00      | 50.00        | 0.00    | 0.00     |              |           |  |
|              |              |                |                |             |                   |        |              |            |           |              |         |          |              |           |  |
| -            |              |                |                |             |                   |        |              |            |           |              |         |          |              |           |  |
|              |              |                |                |             |                   |        | 42,708.25    | 0.00       | 10.20     | 42,706.75    | 0.00    |          |              |           |  |
| 0            | 0 9 🖂        | Ready          |                |             |                   |        |              |            |           |              |         |          |              |           |  |

⁄!\

In any case that two or more transactions belongs to only one vendor who is subjected to a withholding, then withheld percentage will be computed and deducted from the total payment of the selected transactions.

Here are the steps on how to create payable for multiple vendors:

- 1. From the Main Menu, click Purchasing and then select Pay Bills.
- 2. Pay Bills screen will open showing all posted but unpaid bills on the grid.

| Menu                       | ~    | Pay Bills                             |                   |               |          |               |              |            |            |          |              |         |          |           | *    |        |
|----------------------------|------|---------------------------------------|-------------------|---------------|----------|---------------|--------------|------------|------------|----------|--------------|---------|----------|-----------|------|--------|
| 🚆 🥑 Filter Menu            |      |                                       | 100 B             |               | - 1      |               |              |            |            |          |              |         |          |           |      |        |
| 👺 Favorites                | ^    | ⊳' <b>⊟</b>                           | 🗹 🌁               | , 🔛           | 12       |               |              |            |            |          |              |         |          |           |      |        |
| 📄 System Manager           |      | Undo Print                            | Post Select Due   | e Date Reload | Close    |               |              |            |            |          |              |         |          |           |      |        |
| Common Info                |      | Date Paid: 06/                        | 16/2015 📑 Ban     | k Account: 1  | F        |               |              | Y Balanc   | e: 507.630 | .96 Par  | ment Method: |         |          |           |      | v      |
| Cashboard Cashboard        |      |                                       |                   |               | -        |               |              |            |            |          |              |         |          |           |      |        |
| Ceneral Ledger             |      | 🔍 View Bill 🔠                         | Layout 🔹 🍸 🛛 juar |               | ×        |               |              |            |            |          |              |         |          |           |      |        |
| Enancial Reports           |      | Vendor ID                             | Company           | Due Date      | Bill #   | Vendor Bill # | Terms        | Bill Total | Discoun    | Interest | Amount Du    | Payment | Withheld | Reference | Payn | nent I |
| Cash Management            |      | V-001                                 | Juan Dela Cruz    | 07/15/20      | BL-45686 | INV-103       | 5% 10 Net 30 | 400.00     | 20.00      | 0.00     | 400.00       | 0.00    | 0.00     |           |      |        |
| Credit Card Reconciliation |      | V-001                                 | Juan Dela Cruz    | 07/16/20      | BL-45687 | INV-200       | 5% 10 Net 30 | 100.00     | 5.00       | 0.00     | 100.00       | 0.00    | 0.00     |           |      |        |
| im Inventory               |      | V-001                                 | Juan Dela Cruz    | 07/16/20      | BL-45688 | INV-201       | 5% 10 Net 30 | 250.00     | 12.50      | 0.00     | 250.00       | 0.00    | 0.00     |           |      |        |
| Purchasing                 |      | V-001                                 | Juan Dela Cruz    | 07/16/20      | BL-45689 | INV-202       | 5% 10 Net 30 | 215.00     | 10.75      | 0.00     | 215.00       | 0.00    | 0.00     |           |      |        |
| Purchase Orders            |      | V-001                                 | Juan Dela Cruz    | 07/16/20      | BL-45690 | INV-203       | 5% 10 Net 30 | 150.00     | 7.50       | 0.00     | 150.00       | 0.00    | 0.00     |           |      |        |
| Bill Batch Entry           |      | V-001                                 | Juan Dela Cruz    | 07/16/20      | BL-45691 | INV-204       | 5% 10 Net 30 | 95.00      | 4.75       | 0.00     | 95.00        | 0.00    | 0.00     |           |      |        |
| - Bills                    |      |                                       |                   |               |          |               |              |            |            |          |              |         |          |           |      |        |
| Recurring Transactions     |      | •                                     |                   |               |          |               |              |            |            |          |              |         |          |           |      |        |
| Batch Posting              | . 11 |                                       |                   |               |          |               |              | 1210       | 60.5       | 0        | 1210         | 0       |          |           |      |        |
| Pay Bils                   |      | 🙆 👸 🖉 Read                            | v                 |               |          |               |              |            |            |          |              |         |          |           |      |        |
| 2 Pay DILLPIAIS            |      | · · · · · · · · · · · · · · · · · · · | /                 |               |          |               |              |            |            |          |              |         |          |           |      |        |

- 3. Date Paid will default to today's date. Change date if necessary by selecting from the mini calendar dropdown or by entering the date manually.
- 4. Select a Bank Account where payments will be deducted. Bank balance will be displayed.
- 5. Select Payment Method. In any case that Check is selected, the Print toolbar button will be enabled to allow printing of checks.
- 6. Select transactions.
  - a. Click Select Due toolbar button to select all the payables that are currently due.
  - b. Manually check the corresponding checkbox of the selected transaction.
  - c. Check header checkbox to select all the transactions.
  - d. You can also filter transactions first by entering keyword on the filter field and then check the selected transaction.

| ~ |           | ayouc . Il Juan |          |          |               |              |            |         |          |           |         |          |           |      |
|---|-----------|-----------------|----------|----------|---------------|--------------|------------|---------|----------|-----------|---------|----------|-----------|------|
|   | Vendor ID | Company         | Due Date | Bill #   | Vendor Bill # | Terms        | Bill Total | Discoun | Interest | Amount Du | Payment | Withheld | Reference | Memo |
|   | V-001     | Juan Dela Cruz  | 07/15/20 | BL-45686 | INV-103       | 5% 10 Net 30 | 400.00     | 20.00   | 0.00     | 400.00    | 0.00    | 0.00     |           |      |
|   | V-001     | Juan Dela Cruz  | 07/16/20 | BL-45687 | INV-200       | 5% 10 Net 30 | 100.00     | 5.00    | 0.00     | 100.00    | 0.00    | 0.00     |           |      |
|   | V-001     | Juan Dela Cruz  | 07/16/20 | BL-45688 | INV-201       | 5% 10 Net 30 | 250.00     | 12.50   | 0.00     | 250.00    | 0.00    | 0.00     |           |      |
|   | V-001     | Juan Dela Cruz  | 07/16/20 | BL-45689 | INV-202       | 5% 10 Net 30 | 215.00     | 10.75   | 0.00     | 215.00    | 0.00    | 0.00     |           |      |
|   | V-001     | Juan Dela Cruz  | 07/16/20 | BL-45690 | INV-203       | 5% 10 Net 30 | 150.00     | 7.50    | 0.00     | 150.00    | 0.00    | 0.00     |           |      |
|   | V-001     | Juan Dela Cruz  | 07/16/20 | BL-45691 | INV-204       | 5% 10 Net 30 | 95.00      | 4.75    | 0.00     | 95.00     | 0.00    | 0.00     |           |      |

- 7. Once a transaction is selected, **Payment** column will display the same amount as the **Amount Due**. If full payment is to be made, then no need to modify this field.
- 8. If you wish to create partial payments, change the payment amount lower than the amount due.
- 9. Withheld column for the selected transaction will be filled in, if the vendor is subject to a withholding (Withholding option is checked from the Vendor screen). Withheld amount will be computed based on the percentage entered in the System Manager > Company Preferences > Accounts Payable screen and displayed in the Withheld column of the selected transaction.

| 10. | T٢ | nis      | is now      | ready for       | posting.    |          |               |             |               |           |            |           |         |          |           |
|-----|----|----------|-------------|-----------------|-------------|----------|---------------|-------------|---------------|-----------|------------|-----------|---------|----------|-----------|
|     |    | Pay      | / Bills     |                 |             |          |               |             |               |           |            |           |         |          | * 🗆 X     |
|     | 0  | 5        |             | 7               |             |          |               |             |               |           |            |           |         |          |           |
|     | i  | Jndo     | Print       | Post Select Due | Date Reload | Close    |               |             |               |           |            |           |         |          |           |
|     |    | Date     | e Paid: 02/ | 17/2015 🖪 Banl  | k Account:  | AG       |               | ▼ Bal       | ance: 4,999,8 | 90.07 Pay | ment Metho | d: Check  |         |          | ~         |
|     |    | 9        | View Bill 🍞 | test vendor     | ×           |          |               |             |               |           |            |           |         |          |           |
|     |    |          | Vendor ID   | Company         | Due Date    | Bill #   | Vendor Bill # | Terms       | Bill Total    | Discoun   | Interest   | Amount Du | Payment | Withheld | Reference |
|     |    | <b>V</b> | 000000000   | 1 Test Vendor 1 | 03/03/20    | BL-45613 |               | 3% 5 Net 15 | 50.00         | 1.50      | 0.00       | 50.00     | 48.50   | 24.25    |           |
|     |    | 7        | 00000000    | 1 Test Vendor 1 | 03/03/20    | BL-45614 |               | 3% 5 Net 15 | 12.55         | 0.38      | 0.00       | 12.55     | 12.17   | 6.08     |           |
|     | II |          | 00000000    | 1 Test Vendor 1 | 03/03/20    | BL-45615 |               | 3% 5 Net 15 | 12.55         | 0.38      | 0.00       | 12.55     | 0.00    | 0.00     |           |
|     |    |          |             |                 |             |          |               |             |               |           |            |           |         |          |           |
|     |    | 4        |             |                 |             |          |               |             |               |           |            |           |         |          | •         |
|     | 6  | ) 🧯      | 🦻 🏆 🛛 Read  | Y               |             |          |               |             |               |           |            |           |         |          |           |

In any case that two or more transactions belongs to only one vendor who is subjected to a withholding, then withheld percentage will be computed and deducted from the total payment of the selected transactions.

1. From the Main Menu, click Accounts Payable > Activities. Then click on Pay Bills.

| 🖃 🚞 Accounts Payable       | Pay I | Bills       |                 |              |          |               |             |               |          |            |           |         |          | * 🗆 X     |
|----------------------------|-------|-------------|-----------------|--------------|----------|---------------|-------------|---------------|----------|------------|-----------|---------|----------|-----------|
| 🖃 🚞 Activities             |       |             | -               |              |          |               |             |               |          |            |           |         |          |           |
| - 🖂 Pay Bill Detail        | NS1   |             | ✓ →             |              | st.      |               |             |               |          |            |           |         |          |           |
| Pay Bills                  | Undo  | Print       | Post Select Due | Date Reload  | Close    |               |             |               |          |            |           |         |          |           |
| Bill Batch Entry           |       |             |                 |              |          |               |             |               |          |            |           |         |          |           |
| - Batch Posting            | Date  | Paid: 02/17 | /2015 📑 Ban     | k Account: / | AG       |               | ✓ Bala      | ance: 4,999,8 | 0.07 Pay | ment Metho | id: Check |         |          | ~         |
| - Print Checks             |       |             |                 |              |          |               |             |               |          |            |           |         |          |           |
| - Import Bills from Origin | 20    | iew Bill 🔏  |                 | ^            |          |               |             |               |          |            |           |         |          |           |
| Bill Entry                 |       | Vendor ID   | Company         | Due Date     | Bill #   | Vendor Bill # | Terms       | Bill Total    | Discoun  | Interest   | Amount Du | Payment | Withheld | Reference |
| Paid Bills History         |       | 0000000001  | Test Vendor 1   | 03/03/20     | BL-45613 |               | 3% 5 Net 15 | 50.00         | 1.50     | 0.00       | 50.00     | 0.00    | 0.00     |           |
| - Recurring Transactions   |       | 0000000001  | Test Vendor 1   | 03/03/20     | BL-45614 |               | 3% 5 Net 15 | 12.55         | 0.38     | 0.00       | 12.55     | 0.00    | 0.00     |           |
| Purchase Order             |       | 0000000001  | Test Vendor 1   | 03/03/20     | BL-45615 |               | 3% 5 Net 15 | 12.55         | 0.38     | 0.00       | 12.55     | 0.00    | 0.00     |           |
| 😠 🚞 Maintenance            |       |             |                 |              |          |               |             |               |          |            |           |         |          |           |
| 😠 🚞 Reports                |       |             |                 |              |          |               |             |               |          |            |           |         |          |           |
| Accounts Receivable        | 1     |             |                 |              |          |               |             |               |          |            |           |         |          | •         |
| 🕀 🧰 Help Desk              | 00    | Ready       |                 |              |          |               |             |               |          |            |           |         |          |           |

- 2. Pay Bills screen will open showing all posted but unpaid bills on the grid.
- 3. Date Paid will default to today's date. Change date if necessary by selecting from the mini calendar dropdown or by entering the date manually.
- 4. Select a Bank Account where payments will be deducted. Bank balance will be displayed.
- 5. Select Payment Method. In any case that Check is selected, the Print toolbar button will be enabled to allow printing of checks.
- 6. Select transactions.
  - a. Click **Select All** action button to check all the transactions.
  - b. Manually check the corresponding checkbox of the selected transaction.
  - c. Click Select Due toolbar button to select all the payables that are currently due.
  - d. You can also filter transactions first by entering keyword on the filter field and then check the selected transaction.

| Q | View Bill 💡 | test vendor   | ×        |          |   |
|---|-------------|---------------|----------|----------|---|
|   | Vendor ID   | Company       | Due Date | Bill #   | V |
|   | 0000000001  | Test Vendor 1 | 03/03/20 | BL-45613 |   |
|   | 000000001   | Test Vendor 1 | 03/03/20 | BL-45614 |   |
|   | 000000001   | Test Vendor 1 | 03/03/20 | BL-45615 |   |

- 7. Once a transaction is selected, **Payment** column will display the same amount as the **Amount Due**. If full payment is to be made, then no need to modify this field.
- 8. If you wish to create partial payments, change the payment amount lower than the amount due.
- 9. Withheld column for the selected transaction will be filled in, if the vendor is subject to a withholding (Withholding option is checked from the Vendor screen). Withheld amount will be computed based on the percentage entered in the Company Preference > Accounts Payable screen and displayed in the Withheld column of the selected transaction.

| IO. <sup>·</sup> | This is read    | ly for posti    | ng.           |          |               |             |                |           |            |           |         |          |           |
|------------------|-----------------|-----------------|---------------|----------|---------------|-------------|----------------|-----------|------------|-----------|---------|----------|-----------|
|                  | 🛐 Pay Bills     |                 |               |          |               |             |                |           |            |           |         |          | × • >     |
|                  | S 🗎             | 7 🛼             |               |          |               |             |                |           |            |           |         |          |           |
|                  | Undo Print      | Post Select Due | e Date Reload | Close    |               |             |                |           |            |           |         |          |           |
|                  | Date Paid: 02/1 | .7/2015 📑 Ban   | k Account:    | AG       |               | ▼ Ba        | lance: 4,999,8 | 90.07 Pay | ment Metho | d: Check  |         |          | ~         |
|                  | 🔍 View Bill 💡   | test vendor     | ×             |          |               |             |                |           |            |           |         |          |           |
|                  | Vendor ID       | Company         | Due Date      | Bill #   | Vendor Bill # | Terms       | Bill Total     | Discoun   | Interest   | Amount Du | Payment | Withheld | Reference |
|                  | 000000001       | Test Vendor 1   | 03/03/20      | BL-45613 |               | 3% 5 Net 15 | 50.00          | 1.50      | 0.00       | 50.00     | 48.50   | 24.25    |           |
|                  | 000000001       | Test Vendor 1   | 03/03/20      | BL-45614 |               | 3% 5 Net 15 | 12.55          | 0.38      | 0.00       | 12.55     | 12.17   | 6.08     |           |
|                  | 000000001       | Test Vendor 1   | 03/03/20      | BL-45615 |               | 3% 5 Net 15 | 12.55          | 0.38      | 0.00       | 12.55     | 0.00    | 0.00     |           |
|                  |                 |                 |               |          |               |             |                |           |            |           |         |          |           |
|                  |                 |                 |               |          |               |             |                |           |            |           |         |          | ÷         |
|                  | 🕜 😟 🏆 Ready     |                 |               |          |               |             |                |           |            |           |         |          |           |
|                  |                 |                 |               |          |               |             |                |           |            |           |         |          |           |

In any case that two or more transactions belongs to only one vendor who is subjected to a withholding, then withheld percentage will be computed and deducted from the total payment of the selected transactions.

Here are the steps on how to create payable for multiple vendors:

1. From the Main Menu, click Accounts Payable > Activities. Then click on Pay Bills.

| 😑 🚞 Activities               | 💽 Pay Bills                                                                                                    |
|------------------------------|----------------------------------------------------------------------------------------------------|
| Pay Bills Detail             |                                                                                                    |
| 📰 Pay Bils 🔶                 |                                                                                                    |
| - 🔄 Bill Batch Entry         | Undo Print Post Select Due Dati Reload Close                                                                    |
| - Batch Post                 | Data Data Conference in Contraction of Contraction of Contract Market Street                                    |
| - Print Checks               | Date Pailo: U9/10/2014 Bank Account: As Balance: 192,123.0 Payment Method: Check Check No:                      |
| - 📰 Import Bills from Origin | Select & ■ Clear & ■ View Rel AP All &/P Account > Crews Reg Mono > View Rel All View Reg = >                   |
| Bil Entry                    | Account: Account: Account:                                                                                      |
| 🗃 🚞 Maintenance              | Vendor ID Company Due Date Bill # Terms Bill Total Discount Interest Amount Due Payment Withheld Reference Memo |
| Vendors *                    | 000000 SAMPLE 09/16/20 BL-3747 Due on Recept 5,000.00 0.00 0.00 5,000.00 0.00 0.00                              |
| 🕀 📄 Reports                  | 000000 SAMPLE 09/16/20 BL-3747 Due on Recept 200.00 0.00 200.00 0.00 0.00 0.00                                  |
| 😑 🚞 Accounts Receivable      |                                                                                                    |
| 🖮 🚞 Maintenance              |                                                                                                    |
| - Customers                  |                                                                                                    |
| - Customer Contact List      |                                                                                                    |
| - Salesperson                |                                                                                                    |
| - Market Zone                |                                                                                                    |
| Statement Footer Message     | 🕜 👰 🖞 Edited                                                                                                    |

- 2. Pay Bills screen will open showing all posted but unpaid bills on the grid.
- 3. Date Paid will default to today's date. Change date if necessary by selecting from the mini calendar dropdown or by entering the date manually.
- 4. Select a Bank Account where payments will be deducted. Bank balance will be displayed.
- 5. Select Payment Method. In any case that Check is selected, the Print toolbar button will be enabled to allow printing of checks.
- 6. Select transactions.
  - a. Click Select All action button to check all the transactions.
  - b. Manually check the corresponding checkbox of the selected transaction.
  - c. Click Select Due toolbar button to select all the payables that are currently due.

d. You can also filter first the transactions by using the the fields for filtering and then check the selected transaction.

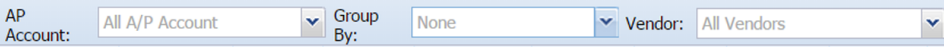

- 7. Once a transaction is selected, Payment column will display the same amount as the Amount Due. If full payment is to be made, then no need to modify this field.
- 8. If you wish to create partial payments, change the payment amount lower than the amount due.
  9. Withheld column for the selected transaction will be filled in, if the vendor is subject to a withholding (Withholding option is checked from the Vendor screen). Withheld amount will be computed based on the percentage entered in the Company Preference > Accounts Payable screen and displayed in the Withheld column of the selected transaction.
- 10. This is ready for posting.

∕≞

| S 블<br>Indo Print | Post Select D    |                |                  |            |           |             |            |         |                 | ×         |
|-------------------|------------------|----------------|------------------|------------|-----------|-------------|------------|---------|-----------------|-----------|
| indo Print        | Post Select L    | we bet Deland  |                  |            |           |             |            |         |                 |           |
| Date Paid: 09/    | '16/2014 📑 Ba    | nk Account: AC | G                | ▼ Balance: | 192,123.6 | Payment     | Method: Cl | heck    | Y Check No      | :         |
| Select All        | 🗖 Clear All 📝 Vi |                | AP All A         | /P Account | ❤ Gr      | oup By: Nor | ne         | ▼ Ve    | endor: All Vend | ors       |
| Vendor ID         | Company Due D    | ate Bill #     | Terms            | Bill Total | Discount  | Interest    | Amount Due | Payment | Withheld Refere | ence Memo |
| 000000            | SAMPLE 09/16     | 5/20 BL-3747   | . Due on Receipt | 5,000.00   | 0.00      | 0.00        | 5,000.00   | 0.00    | 0.00            |           |
| ✓ 000000          | SAMPLE 09/16     | 5/20 BL-3747   | . Due on Receipt | 200.00     | 0.00      | 0.00        | 200.00     | 200.00  | 56.00           |           |

In any case that two or more transactions belongs to only one vendor who is subjected to a withholding, then withheld percentage will be computed and deducted from the total payment of the selected transactions.